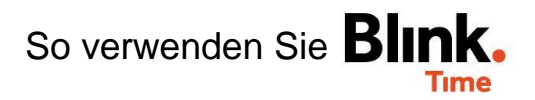

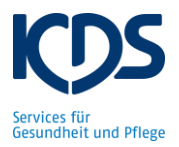

## Stempelzeiten freigeben:

Bevor Sie am Monatsende die Arbeitszeitnachweise Ihrer Mitarbeiter in Blink. Time erstellen und an die Lohnabteilung schicken, müssen Sie alle Stempelzeiten Ihrer Mitarbeiter "freigeben". ACHTUNG: Geben Sie nur Zeiten frei, die korrekt im System hinterlegt sind und als Grundlage für die Lohnabrechnung verwendet werden können. Einmal freigegebene Zeiten können im Nachgang nicht mehr angepasst werden!

Gehen Sie links im roten Bereich "Blink Time" auf "Zeiten" und wählen Sie in der Leiste oben den entsprechenden Monat aus.

| eiten (2)                                                           |                                                        |                                                   |                                             |                       |
|---------------------------------------------------------------------|--------------------------------------------------------|---------------------------------------------------|---------------------------------------------|-----------------------|
|                                                                     | 01.11.2                                                | 1 - 30.11.21 🔗                                    |                                             |                       |
| beitszeiten                                                         |                                                        |                                                   |                                             |                       |
| <sub>jekt</sub><br>le Objekte                                       | Status<br>Alle Zeiten                                  | •                                                 | Kst.Nr.                                     | ۹                     |
| ur Alarme anzeigen                                                  | 0                                                      | )                                                 |                                             |                       |
| JCHEN ZURÜCKSETZEN                                                  |                                                        |                                                   |                                             |                       |
| ALLE AUSWÄHLEN MAS                                                  | Freigeben (2)                                          |                                                   |                                             | IL EXCEL              |
| Bitte freigeben (1 Zeiten)                                          |                                                        |                                                   |                                             |                       |
| Muster, Marco                                                       | 29200                                                  | Tarifvertrag Bayern XY                            | /Z SV Ist: 5,50<br>WAZ: 0                   | ~                     |
| Bitte freigeben (1 Zeiten)                                          |                                                        |                                                   |                                             |                       |
| Testma, Tatjana                                                     | 29500                                                  | Geringfügig beschäftig                            | gt Ist: 7,00<br>WAZ: 0                      | ~                     |
| 目 1                                                                 |                                                        |                                                   |                                             |                       |
| cken Sie auf "Suchen<br>gewählten Monat ang<br>assenaktionen" und " | ". Es werden Ihne<br>gezeigt. Gehen Sie<br>Freigeben". | n alle gestempel <sup>:</sup><br>nun auf "Alle au | ten Zeiten Ihrer Mit<br>Iswählen" und ansch | arbeiter<br>ließend a |
| tatigen sie die Meldu                                               | ing mine "UK .                                         |                                                   |                                             |                       |
| Status der gestempe<br>gegeben" geändert                            | ten Arbeitszeiten h                                    | nat sich nun von "I                               | Bitte freigeben" auf ,                      | "Alle Zeit            |

| Alle Zeiten freigegeben! | Bereit zur Buchung (1 Zeiten) |       |                            |                     |   |
|--------------------------|-------------------------------|-------|----------------------------|---------------------|---|
| Muster, Marco            | 2                             | 29200 | Tarifvertrag Bayern XYZ SV | lst: 5,50<br>WAZ: 0 | ~ |

Nun sind alle Arbeitszeiten Ihrer Mitarbeiter als Grundlage für die Lohnabtrechnung dokumentiert und können nicht mehr verändert werden. Jetzt können Sie die AZN Ihrer Mitarbeiter erstellen und an die Lohnabteilung versenden.